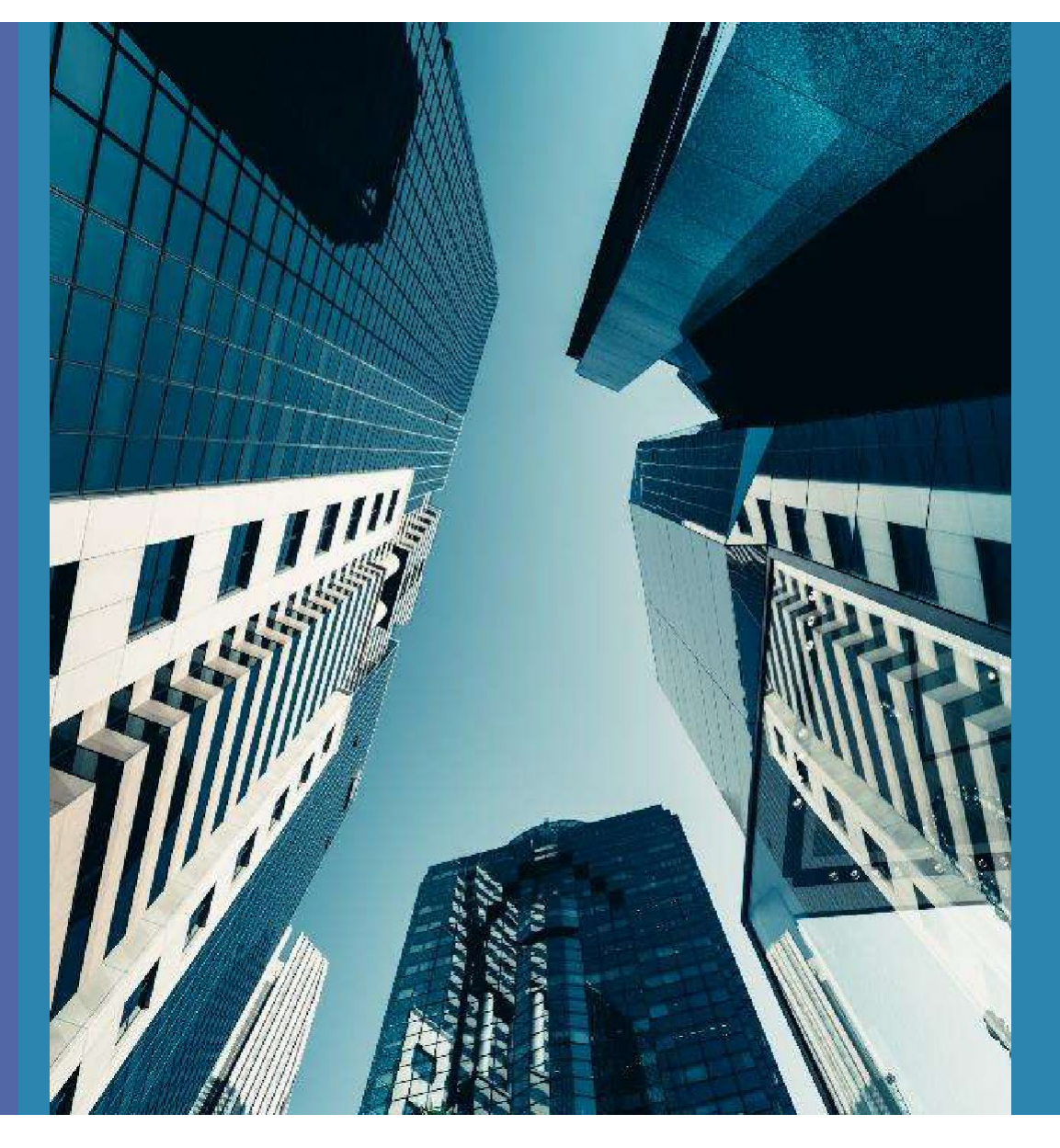

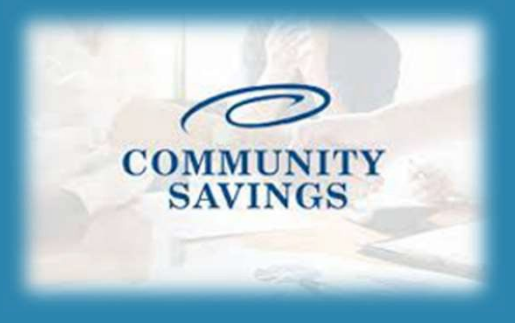

## How To Submit Conditions For Review

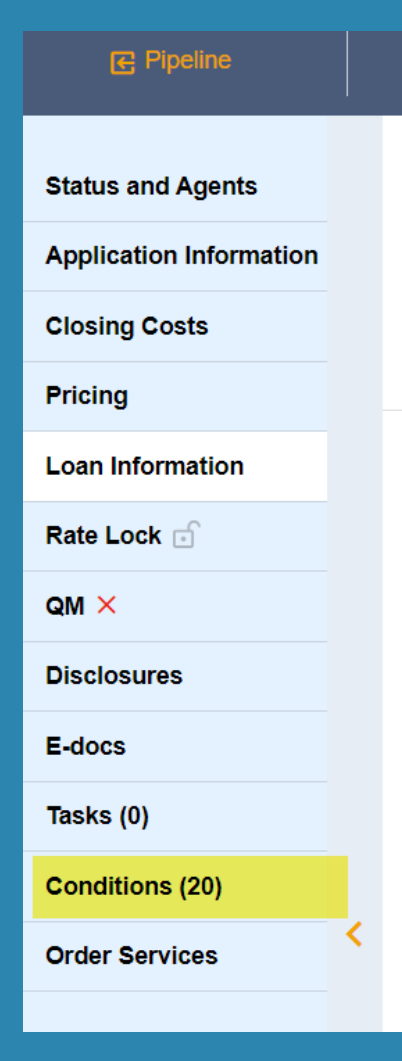

When you have documents ready to satisfy an outstanding condition you can submit them for "Condition Review". Select "Conditions" from the left side of your screen and a new window will open with the outstanding conditions.

Please note: The number in the () after Conditions is only the number of conditions assigned to your role, not the number of remaining conditions for Clear To Close. It is best to ignore this number. To upload a document, find the desired condition in the conditions list and you can then drag and drop from your computer or select to upload a file and find it in your documents.

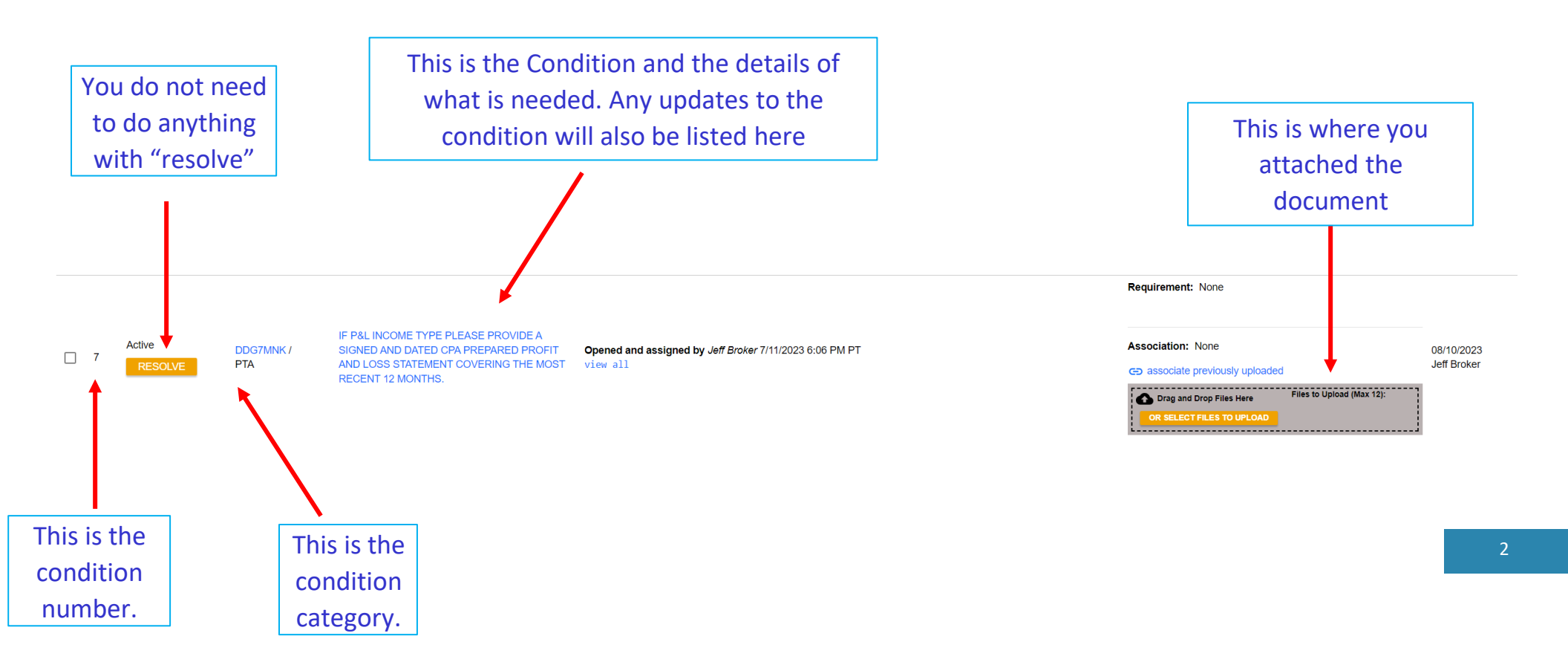

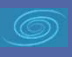

You will then be prompted to this screen. Under "description" you can enter a short note on what the document is. Then click on "select Doc Type"

| Upload Docs X    |                                                                        |                                            |                                      |                  |                           |                   |            |
|------------------|------------------------------------------------------------------------|--------------------------------------------|--------------------------------------|------------------|---------------------------|-------------------|------------|
| Condition Cat    | egory Subject                                                          |                                            |                                      |                  |                           | Require           | ed DocType |
| DDG7MNK PTA      | IF P&L<br>PREPA<br>RECEN                                               | INCOME TYPE<br>RED PROFIT A<br>T 12 MONTHS | E PLEASE PRON<br>AND LOSS STAT<br>3. | VIDE A SIGNED AI | ND DATED CF<br>NG THE MOS | PA<br>T None      |            |
| Please select do | Please select document(s) to upload and associate with this condition. |                                            |                                      |                  |                           |                   |            |
| Condition 1.pdf  | select Doc                                                             | Туре 🗙                                     | Description                          |                  | Andy Ame                  | rica <del>▼</del> | remove     |
|                  |                                                                        |                                            |                                      | CA               | NCEL                      | UPLOAD DO         | CUMENT     |

Once you upload a document a new window will pop up and you will select the appropriate Doc Folder and then Doc Type . You can search for a specific folder or Select the Folder then Doc Type.

| Select a Doc Folder X           | Select a Doc Fo     | older ×         |
|---------------------------------|---------------------|-----------------|
| Search for: SEARCH Q            | Search for:         |                 |
| Choose a Doc Folder:            | Choose a Doc Folder |                 |
| Folder                          | Folder              |                 |
| 02 IDENTITY VALIDATION          | 02 IDENTITY VALIDA  | TION            |
| 05 CREDIT                       | 05 CREDIT           |                 |
| 07 INCOME                       | 07 INCOME           |                 |
| 08 ASSETS                       | 08 ASSETS           |                 |
| 09 RENTAL/LEASE PROPERTIES      | 09 RENTAL/LEASE P   | ROPERTIES       |
| 10 SUBJECT PROPERTY             | 10 SUBJECT PROPE    | RTY             |
| 11 APPRAISAL                    | 11 APPRAISAL        |                 |
| 12 DISCLOSURES                  | 12 DISCLOSURES      |                 |
| 15 ORIGINATOR LOCK CONFIRMATION | 15 ORIGINATOR LOC   | CK CONFIRMATION |
| 21 TPO                          | 21 TPO              |                 |
| GENERATED DOCUMENTS             | GENERATED DOCUM     | /ENTS           |
| ·                               |                     | •               |

Next you will select "Upload Document" in the bottom right corner. This will finish uploading and attaching the document to the condition.

| Condition                                             | Category                              | Subject                                                                         |                                        |                             | Required Do            | осТуре |
|-------------------------------------------------------|---------------------------------------|---------------------------------------------------------------------------------|----------------------------------------|-----------------------------|------------------------|--------|
| DDG7MNK                                               | PTA                                   | IF P&L INCOME TYPE PLEASE PF<br>PREPARED PROFIT AND LOSS S<br>RECENT 12 MONTHS. | ROVIDE A SIGNED AN<br>TATEMENT COVERIN | ID DATED CPA<br>IG THE MOST | None                   |        |
|                                                       |                                       |                                                                                 |                                        |                             |                        |        |
| lease selec                                           | t documer<br>Doc Ty                   | nt(s) to upload and associate with<br>pe                                        | this condition.<br>Description         | Applica                     | ation                  |        |
| lease selec<br>i <b>le Name</b><br>Condition<br>1.pdf | t documer<br>Doc Ty<br>21 TPC<br>Type | nt(s) to upload and associate with<br>pe<br>D : UW CONDITIONS change Doc        | this condition.<br>Description         | Applica<br>Andy             | ation<br>America - rei | emove  |

|        |         |                  |                                                                                                    |                                                                  | Ld                                                                                                    |
|--------|---------|------------------|----------------------------------------------------------------------------------------------------|------------------------------------------------------------------|----------------------------------------------------------------------------------------------------|
|        |         |                  | COMPLETE CHECKING ACCOUNT<br>STATEMENTS FROM THE MOST RECENT 2<br>MONTHS SHOWING SUFFICENT FUNDS TO<br>CLOSE AND 6 MONTHS RESERVES |                                                                  | Requirement: None                                                                                           |
|        |         |                  |                                                                                                    |                                                                  |                                                                                                    |
|        | Activo  |                  |                                                                                                    |                                                                  | Association:                                                                                                |
| 2<br>F | RESOLVE | D9KL6WW /<br>PTA |                                                                                                    | Opened and assigned by Jeff Broker 1/4/2023 10:49 AM PT view all | Openation         GENERATED DOCUMENTS : INITIAL         02/03/2023           DISCLOSURE         Jeff Broker |
|        |         |                  |                                                                                                    |                                                                  | CO associate previously uploaded                                                                            |
|        |         |                  |                                                                                                    |                                                                  | Drag and Drop Files Here     Files to Upload (Max 12):                                                      |
|        |         |                  |                                                                                                    |                                                                  | OR SELECT FILES TO UPLOAD                                                                                   |
|        |         |                  |                                                                                                    |                                                                  | Baruizamanti Nono                                                                                           |

You will see the document has been linked to that condition by looking at the Document under "Association" You can upload up to 12 documents to one condition at a time if needed.

Repeat this process for all conditions you are ready to submit for review.

The "resolve" on the left side you do not have to worry about, this does not affect anything.

Once you have uploaded all the documents that are ready to be reviewed, the next step is to submit the loan back to "Condition Review". You will do this simply to clicking the "Submit To Condition Review" in the upper right-hand corner.

| Conditions<br>First America<br>REFRESH<br>Open Cond | Conditions<br>First American - PROD Credit Plus - Settlement Services Worksheet (SSW) Appraisal Firewall<br>REFRESH Display Condition assigned to: Anyone<br>Condition # SEARCH Q<br>Open Conditions |                         |                                                                                                |                               |                                                                                                    |                             |  |
|-----------------------------------------------------|----------------------------------------------------------------------------------------------------|-------------------------|------------------------------------------------------------------------------------------------|-------------------------------|----------------------------------------------------------------------------------------------------|-----------------------------|--|
|                                                     | Status                                                                                                    | Condition /<br>Category | ondition / Subject<br>ategory APPRAISAL REQUIRED ORDER THROUGH<br>TD APPROVED CSWHOLESALE AMC. | Comment or Task History Event | Supporting Documents Requirement: None                                                                                       | Due Date A /<br>Assigned To |  |
| _ 10                                                | Active DDV<br>RESOLVE PTE                                                                                                    | DDG7MNN /<br>PTD        |                                                                                                |                               | Association: None Construction: None Construction: None Construction: Select Files Here Construction: Select Files To UPLOAD | 08/10/2023<br>Jeff Broker   |  |

If this button is greyed out it means either this loan has not been conditionally approved yet or it's already in condition review status and currently with the junior underwriter.

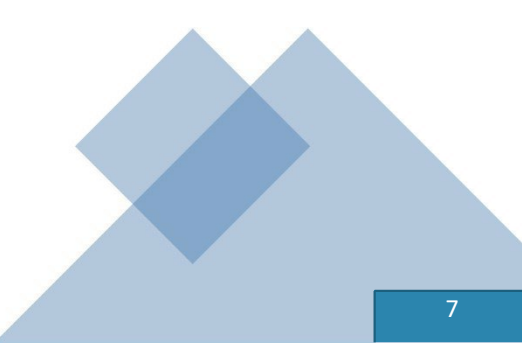

The Jr Underwriter assigned to the loan will receive notification that you have moved this file to "Condition Review". After looking at all conditions the Jr Underwriter will reach back out with an updated approval certificate if anything else is needed for Clear To Close. Nothing further is needed from you at this point.

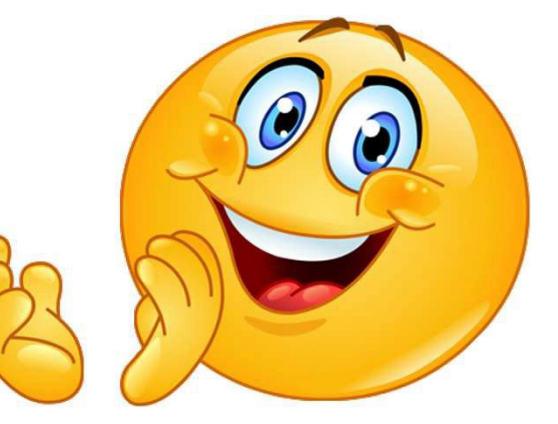

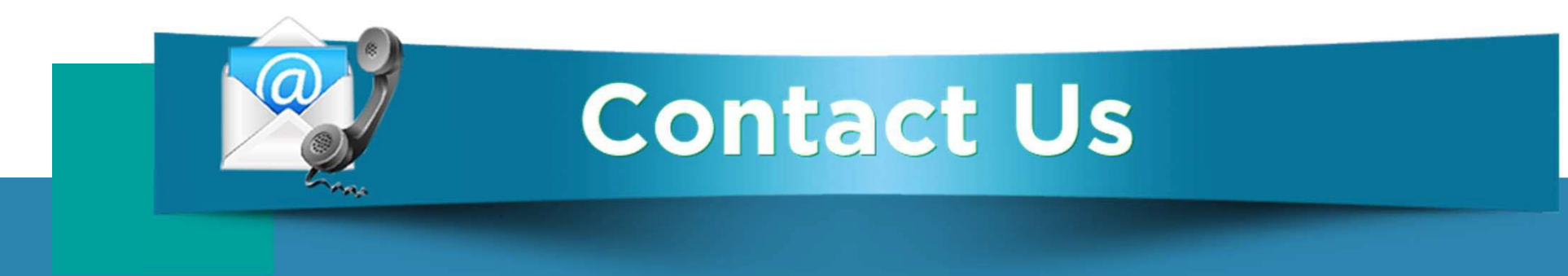

## If you have any questions, please reach out to your Junior Underwriter for assistance.

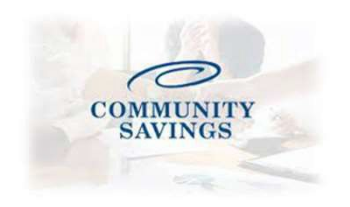